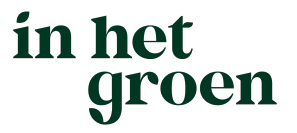

# Handleiding In het Groen website voor Vekabo leden

# in het groen

# Inhoudsopgave

| 1 | Inlei                                 | ding3                                              |
|---|---------------------------------------|----------------------------------------------------|
| 2 | Begr                                  | ippenlijst3                                        |
| 3 | Naar                                  | je dashboard4                                      |
| 4 | Basis                                 | sgegevens, teksten, foto's en kenmerken aanpassen5 |
|   | 4.1<br>4.1.1<br>4.1.2<br>4.1.3<br>4.2 | Teksten, foto's en kenmerken bedrijf               |
| 5 | Besc                                  | hikbaarheid en prijzen camping/accommodatie(s)7    |
|   | 5.1                                   | Basisgegevens bedrijf                              |
|   | 5.2                                   | Parkdetails - Objecttypen9                         |
|   | 5.3                                   | Beschikbaarheid aangeven (objecten)                |
|   | 5.4                                   | Wisseldagen invoeren                               |
|   | 5.5                                   | Prijzen invoeren                                   |
|   | 5.6                                   | Kortingen                                          |
| 6 | Intra                                 | net In het Groen17                                 |

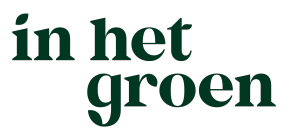

# 1 Inleiding

De In het Groen website heeft veel te bieden. Zo is er de nodige inspiratie over vakantie thema's en regio's, staan Vekabo bedrijven er prominent op, en is het mogelijk om de beschikbaarheid van campings en accommodaties te zien en direct een aanvraag of boeking te plaatsen. Iets wat gasten in deze tijd belangrijke functies vinden in hun zoektocht naar een leuke camping of accommodatie. Zo ook aantrekkelijke foto's over campings en accommodaties en goed geschreven teksten, met actuele en volledige informatie. Door als eigenaar van een camping of accommodatie(s) je beschikbaarheid bij te houden, snel te reageren en te zorgen voor goede foto's en teksten heb je dus meer kans op boekingen vanuit In het Groen.

Deze handleiding geeft uitleg over het aanpassen en bijhouden van diverse onderdelen van je camping en/of accommodaties op de In het Groen website:

- Bedrijfsgegevens, zoals adresgegevens, telefoonnummer, etc.
- Teksten en foto's
- Kenmerken
- De beschikbaarheid, eventueel via een koppeling met je reserveringsysteem
- De prijzen van je camping en/of accommodatie(s)

Mocht je vragen hebben over een van de onderdelen, stuur dan een e-mail naar <u>helpdesk@inhetgroen.nl</u> of neem contact op met het secretariaat via +31 (0)6-57183264.

# 2 Begrippenlijst

### Objecttype

De hoofdcategorie van een campingplaats of accommodatie. De kampeerplaatsen of bijvoorbeeld vakantiehuizen die onder dat objecttype vallen (de objecten) hebben allen dezelfde eigenschappen. Voorbeelden:

- Een camping heeft drie typen kampeerplaatsen: standaard, extra groot en camperplaatsen. Dit zijn alle drie objecttypen met eigen eigenschappen en prijzen.
- Een verhuurder heeft meerdere vakantiehuizen, waarvan drie in de duinen met exact dezelfde eigenschappen en prijzen. Deze vallen dus onder hetzelfde objecttype

### Object

Een object is een kampeerplaats of type accommodatie die valt onder een objecttype (met een bepaalde categorie). Voorbeeld:

- Een camping heeft drie typen kampeerplaatsen: standaard, extra groot en camperplaatsen. Er zijn 15 standaard kampeerplaatsen: dit zijn allen objecten met hetzelfde objecttype. Ditzelfde geldt voor de 10 extra grote plekken en de 5 camperplaatsen.
- Een verhuurder heeft drie Bed & Breakfast kamers klasse A met dezelfde eigenschappen en prijzen. De kamers zijn dus objecten die vallen onder klasse A.

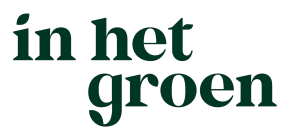

# 3 Naar je dashboard

Log in via de website <u>https://www.inhetgroen.nl/</u> (rechtsboven) of via het intranet <u>https://leden.inhetgroen.nl/</u>

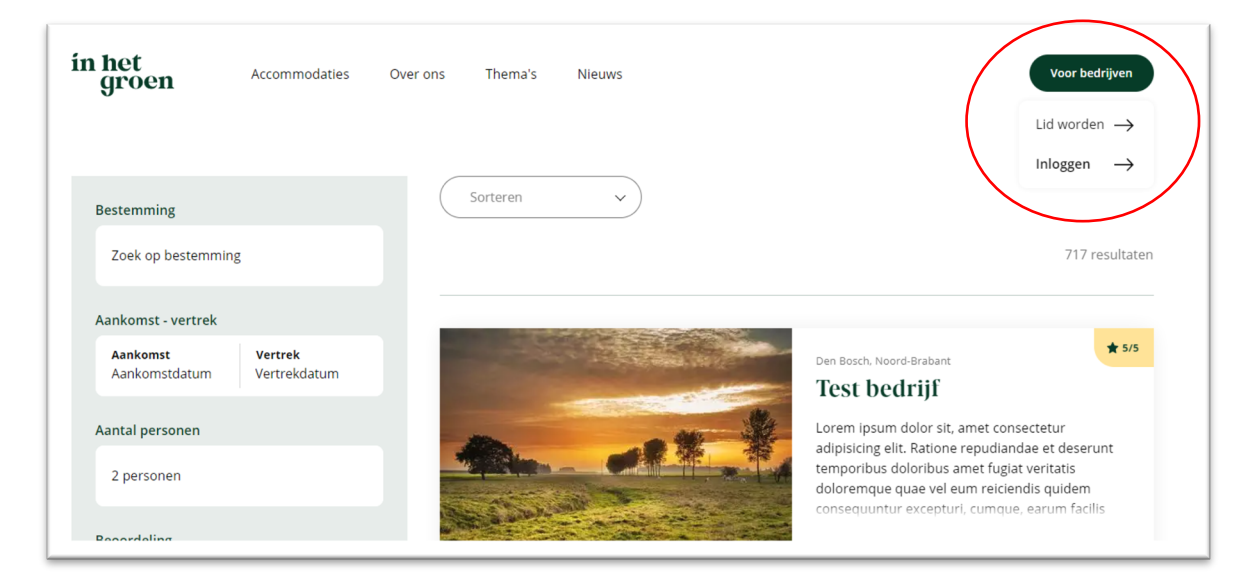

Je komt vervolgens op je dashboard. Vanuit hier kan je naar het gedeelte om je beschikbaarheid, prijzen, bedrijfsgegevens, etc. aan te passen. Ook vind je hier diverse informatie over Vekabo, zoals contactgegevens, handige documenten, nieuwsbrieven en relevante leveranciers voor Vekabo bedrijven. <u>Meer over dit gedeelte in hoofdstuk 6.</u>

| < in het<br>groen                                                                             |                                                                                                    | 9                                                                                                    |
|-----------------------------------------------------------------------------------------------|----------------------------------------------------------------------------------------------------|----------------------------------------------------------------------------------------------------|
| Home<br>Home<br>Documenten<br>Contact<br>Handleiding<br>Adverteren<br>Agenda<br>Nieuwsbrieven | Mijn Vekabo<br>Lorem ipsum dolor sit amet, consectetur adipiscing elit. Sed varius tincio<br>rutrum pharetra. Morbi tristique neque sed tellus consequat, nec laoree<br>feugiat. Duis leo nisl, dictum sit amet ante ac, posuere pellentesque ex.<br>Lorem ipsum dolor sit amet, consectetur adipiscing elit. Curabitur sed te<br>Pellentesque auctor sagittis urna, eu ultricies est venenatis eu. Integer s<br>sit amet sit amet lectus.<br>Documenten<br>Lorem insum dolor sit amet, consectetur | dunt magna sit amet pharetra. Quisque feugiat sapien ut enim<br>tt mi elementum. Nullam elementum nunc eget massa mollis<br>empor magna. Integer pharetra rhoncus neque eu semper.<br>emper scelerisque varius. Vivamus a nisl a augue euismod varius                                                                                                    |
| Admin<br>Pagina beheer<br>Leden beheer                                                        | <ul> <li>Even paul double at allely consected ad adjisicing elit. Curabitur sed tempor magna. Integer pharetra rhoncus neque eu semper. Pellentesque auctor sagittis urna, eu ultricies est venenatis eu. Integer semper scelerisque varius. Vivamus a nisl a augue euismod varius sit amet sit amet lectus. Ga naar Documenten</li> <li>Handleidingen Handleiding Ga naar Handleidingen</li> </ul>                                                                                                 | <ul> <li>Corem (psum)</li> <li>Ga naar Contact</li> <li>Nieuwsbrieven</li> <li>Lorem ipsum dolor sit amet, consectetur<br/>adipiscing elit. Curabitur sed tempor magna.<br/>Integer pharetra rhoncus neque eu semper.<br/>Pellentesque auctor sagitis urna, eu ultricies<br/>est venenatis eu. Integer semper scelerisque<br/>varius. Vivamus a nisl a augue euismod<br/>varius sit amet sit amet lectus.<br/>Ga naar Nieuwsbrieven</li> </ul> |
| © 2021 Holiday Media                                                                          |                                                                                                    |                                                                                                    |

## 4 Basisgegevens, teksten, foto's en kenmerken aanpassen

in het

groen

Klik vervolgens op Ga naar CMS

| Ga paar Cms         | Ga naar HolidavAgent Lite |
|---------------------|---------------------------|
|                     |                           |
| Gegevens aannassen  |                           |
| depertens dampassen |                           |
|                     |                           |

### 4.1 Teksten, foto's en kenmerken bedrijf

### 4.1.1 Omschrijving bedrijf

Vervolgens kun je hier onder *Bedrijfsinformatie* een omschrijving over je bedrijf vinden. Een inleiding (korte tekst die gasten te zien krijgen op de accommodatie zoekpagina) en een beschrijving (langere tekst die op de pagina van je bedrijf staat). Normaal gesproken staat dit al ingevuld en je kan die teksten eventueel zelf aanpassen indien gewenst.

Let op: hier worden alleen accommodaties vermeld waarvoor je ook betaald bij Vekabo. Heb je dus bijvoorbeeld een nieuw vakantiehuis dat je verhuurt dan raden we je aan om die ook bijVekabo te vermelden. Per extra accommodatietype betaal je € 50,- extra en hiervoor krijgt deze accommodatie direct een eigen pagina op de website.

Alleen de Nederlandse teksten zijn benodigd. Momenteel is de website nog niet in andere talen te bekijken, omdat ook bijvoorbeeld inspiratieteksten nog vertaald moeten worden en er nog maar weinig bedrijven zijn die hun teksten in meerdere talen hebben bij Vekabo. Mocht je op de vekabo website teksten hebben staan in het Engels en/of Duits dan blijven deze teksten behouden.

| Naam bedrijf          | 't Lo                | zerve                       | eld                        |                             |                              |                              |                              |                           |                            |                              |                            |                            |                       |             |                                                                                                    |
|-----------------------|----------------------|-----------------------------|----------------------------|-----------------------------|------------------------------|------------------------------|------------------------------|---------------------------|----------------------------|------------------------------|----------------------------|----------------------------|-----------------------|-------------|----------------------------------------------------------------------------------------------------|
| Naam bedrijf (Engels) |                      |                             |                            |                             |                              |                              |                              |                           |                            |                              |                            |                            |                       |             |                                                                                                    |
| Naam bedrijf (Duits)  |                      |                             |                            |                             |                              |                              |                              |                           |                            |                              |                            |                            |                       |             |                                                                                                    |
| Inleiding             | В                    | I                           | U                          | 89                          | 63                           | ;=<br>z=                     | :=                           | -15                       | ÷                          | X                            |                            | Ē                          | 4                     |             | <i>A</i>                                                                                                    |
|                       |                      |                             |                            |                             |                              |                              |                              |                           |                            |                              |                            |                            |                       |             |                                                                                                    |
| Inleiding (Engels)    | В                    | I                           | U                          | 8                           | -                            | 1=<br>2=                     | :=                           | 1                         | 11<br>M                    | X                            |                            |                            | *                     |             | *                                                                                                    |
| Inleiding (Duits)     | В                    | I                           | Ū                          | 69                          | € <sup>™</sup> X             | 1=<br>2=                     | :=                           | € E                       | ÷                          | ×                            |                            | 1                          | +                     |             | *                                                                                                    |
|                       |                      |                             |                            |                             |                              |                              |                              |                           |                            |                              |                            |                            |                       |             |                                                                                                    |
| Beschrijving          | В                    | I                           | U                          | 60                          | œ۶                           | 2<br>2                       | :=                           | -tte                      | ÷                          | X                            |                            | Ô                          | 4                     |             | *                                                                                                    |
|                       | Gele<br>grer<br>skel | igen a<br>is.Tev<br>ters, t | aan vi<br>rens R<br>trampo | swate<br>lustpu<br>bline, I | r. Nett<br>nt. Mo<br>kleinve | e sani<br>ioie fie<br>ee. Ko | itaire v<br>ets om<br>rtom v | oorzie<br>gevin<br>oor ie | eninge<br>g, rou<br>eder w | en, lar<br>tes aa<br>rat wil | ndeliji<br>anwez<br>s. Wij | k gelei<br>zig. Gi<br>hebb | gen<br>ratis<br>ien e | in h<br>Wif | het vechtdal, tussen Hardenberg en Gramsbergen. Dicht bij de Duitse<br>ffl. Ook voor de kinderen zijn er diverse voorzieningen, kano's, waterfiet<br>n vakantie woning voor 4 personen te huur en een toercaravan. |

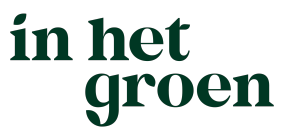

### 4.1.2 Foto's bedrijf

Wanneer je verder naar beneden scrollt, dan zie je de velden om foto's toe te voegen. Je klikt op het foto-icoontje en dan kun je foto's uploaden met de knop *Foto toevoegen*. Wanneer de foto in het overzicht staat, selecteer je de juiste foto door **op** de foto te klikken. Door met je muis over het foto-icoontje te zweven, zie je welke foto er nu is geselecteerd. De eerste foto (Foto lijstweergave) zien gasten op de accommodatie zoekpagina en op je bedrijfspagina. De overige komen alleen op je bedrijfspagina.

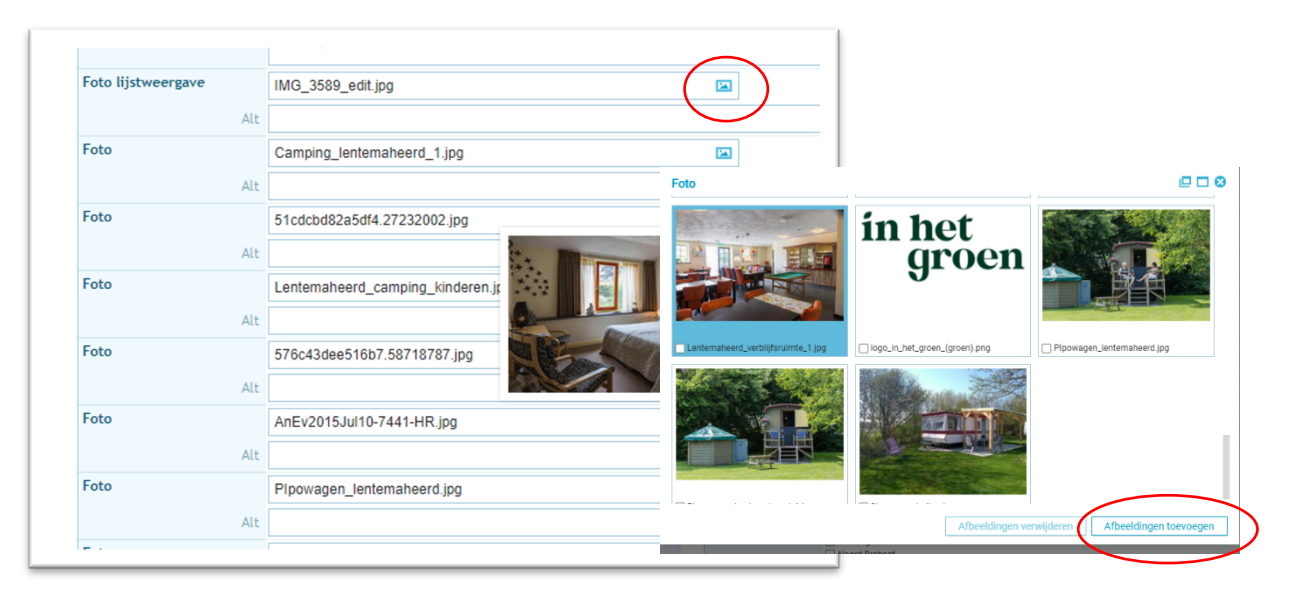

### 4.1.3 Kenmerken bedrijf

Onder de invulvelden foto's vul je de kenmerken van je bedrijf in. Een deel is normaal gesproken al ingevuld. *Het is heel belangrijk om deze in te vullen, deze zijn gekoppeld aan de zoekresultaten op de website.* Vergeet ook niet nieuwe faciliteiten in te vullen wanneer er iets veranderd in je bedrijf.

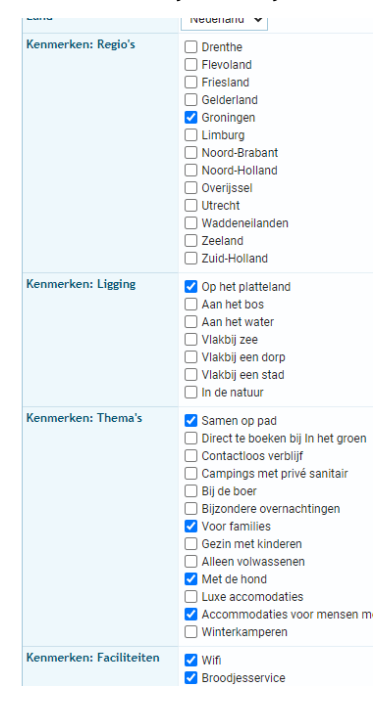

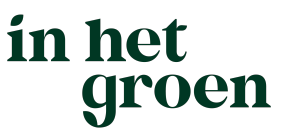

### 4.2 Teksten, foto's en kenmerken camping/accommodatie(s)

Wanneer je links in het menu kiest voor *Accommodaties* dan vind je daar je camping/accommodatie(s).

|   | k holidaycms      |   |                                                           |                                                   |                                          |                      |                               |
|---|-------------------|---|-----------------------------------------------------------|---------------------------------------------------|------------------------------------------|----------------------|-------------------------------|
| / | .ccommodaties     |   |                                                           |                                                   |                                          |                      |                               |
|   | edrijfsinformatie | ) | Accommod                                                  | laties                                            |                                          |                      |                               |
|   | ccommodaties      |   | Actief                                                    | Soort                                             | Titel                                    |                      |                               |
|   |                   |   | Ja                                                        | Pension                                           | Pension Lent                             | emaheerd (test Bram) | 0 X \$                        |
|   |                   |   | Ja                                                        | Bed & Breakfast                                   | Bed & breakf                             | ast Lentemaheerd     | ∅ × ≑                         |
|   |                   |   | Ja                                                        | Kleine camping                                    | Camping Ler                              | temaheerd            | Ø × ≑                         |
|   |                   |   | Ja                                                        | Kleine camping                                    | Comfort plaa                             | ts (Test Anita)      | 0 × \$                        |
|   |                   |   | Ja                                                        | (Sta)caravan                                      | Stacaravan                               |                      | <i>⊘</i> × ≑                  |
|   |                   |   | Ja                                                        | Trekkershut                                       | Pipowagen                                |                      | Ø X \$                        |
|   |                   |   | Ja                                                        | Glamping                                          | Glamping (Te                             | est Mieke)           | Ø X \$                        |
|   |                   |   |                                                           |                                                   |                                          |                      | <ul> <li>Toevoegen</li> </ul> |
|   |                   |   |                                                           |                                                   |                                          |                      |                               |
|   |                   |   | Accom                                                     | modaties > Wij                                    | zigen                                    |                      |                               |
|   |                   | _ | Accom<br>Actief                                           | modaties > Wij                                    | zigen                                    |                      |                               |
|   |                   | _ | Actief<br>Soort                                           | modaties > Wij                                    | Zigen Trekkershut                        |                      |                               |
|   |                   | - | Actief<br>Soort<br>Online b                               | modaties > Wij                                    | Zigen<br>Trekkershut                     |                      |                               |
|   |                   | - | Actief<br>Soort<br>Online b<br>HolidayA                   | modaties > Wij<br>oeken actief<br>gent objecttype | Zigen<br>Trekkershut<br>Pipowagen        | v                    |                               |
|   |                   |   | Accom<br>Actief<br>Soort<br>Online b<br>Holiday/<br>Titel | modaties > Wij<br>oeken actief<br>gent objecttype | Zigen  Trekkershut  Pipowagen  Pipowagen |                      |                               |

Het vullen van de teksten, foto's en kenmerken werkt op dezelfde manier als bij de gegevens van je bedrijf, zoals in het vorige hoofdstuk toegelicht. Ook hier geldt: Vul alle kenmerken goed in, omdat deze gekoppeld zijn aan de zoekresultaten op de website!

Mocht er een accommodatie missen die wel staat aangemeld bij Vekabo (en waarvoor je dus betaald) dan dient deze toegevoegd te worden in Holiday Agent Lite. Meer informatie daarover in het volgende hoofdstuk.

# 5 Beschikbaarheid en prijzen camping/accommodatie(s)

Het aangeven van de beschikbaarheid en de prijzen van je camping en/of accommodatie(s) gaat via het HolidayAgent Lite systeem. Dit systeem, van Holiday Media, biedt veel mogelijkheden, die goed aansluiten bij de verschillende wensen van de verschillende Vekabo bedrijven (campings, vakantiehuizen, Bed & Breakfasts en groepsaccommodaties).

Het zal vast even wennen zijn om het systeem te gebruiken. Tegelijkertijd is het ook een gebruiksvriendelijk systeem dat je goed kan helpen om nog beter gevonden te worden door gasten. En een systeem om je te ontzorgen. Door de beschikbaarheid van je camping/accommodatie(s) op te geven voorkom je onnodige telefoontjes wanneer je vol zit. Tegelijkertijd word je ook sneller gevonden als je nog wel plek hebt. Neem de tijd om alle stappen te doorlopen en herhaal dit regelmatig. En geen nood, onze helpdesk is er om je te helpen. Dus kom je er niet uit of heb je ergens vragen over, stuur dan een e-mail naar helpdesk@inhetgroen.nl of neem contact op met het secretariaat via +31 (0)6-57183264.

# in het groen

01-01-2021

Tot: Vaste datum

Datum 01-01-2022

### Op je dashboard klik je op Ga naar HolidayAgent Lite.

| < in het<br>groen |      |                           |
|-------------------|------|---------------------------|
| Home              |      |                           |
| Home              | Home |                           |
| Documenten        |      | Ca page HolidayAgent Lite |
| Contact           |      |                           |
| Handleiding       |      |                           |
| Adverteren        |      |                           |

### 5.1 Basisgegevens bedrijf

#### Klik links op Parkdetails.

| leneel                 | ٩ |                             |             |
|------------------------|---|-----------------------------|-------------|
| arkdetails             | - | HolidayAgent dashboard      |             |
| Basisinstellingen park |   |                             |             |
| Objecttypes            |   |                             |             |
| Objecten               |   |                             |             |
| Wisseldagen            |   |                             |             |
| Kortingen              |   | Overzichten                 | Snel naar   |
| Artikelen              |   | Beschikbaarheden en prijzen | Objecttypes |
| mail                   | ~ | Online reserveringen        | Objecten    |
|                        |   |                             | Wisseldagen |
| ynchronisatie          |   |                             |             |

| nternaheerd              |                   |                        |
|--------------------------|-------------------|------------------------|
| erug naar Parkdetails    |                   |                        |
| Taal                     | Beschrijving      | 2                      |
| Nederlands               | Y B 7 U @ @ 2= := | Maximum leeftijd:      |
| Type koppeling<br>HALite |                   | 18<br>Baby's           |
|                          |                   | Standaard:             |
| Naam                     |                   | 0                      |
| Lentemaheerd             |                   | Minimum leeftijd:      |
| Land                     |                   | 0<br>Maximum leeftiid: |
| Nederland                | ~                 | 2                      |
| Stad                     |                   |                        |
| Uithuizermeeden          |                   | Maximum:               |
|                          | Instellingen      | 2                      |
| Opslaan                  | ↓ Volwassenen     | ↑ Boekbare periode     |
|                          | Vinderen          | Van:                   |
|                          | ★ Kinderen        | Vaste datum            |
|                          |                   | Datum                  |
|                          | ↓ Huisdieren      | 01-01-2021             |
|                          | I Baddaar aadada  | Tot:                   |
|                          |                   | Vaste datum            |
|                          |                   | Datum                  |

dit wijzigen. Rechtsonder kun je de instellingen aanpassen m.b.t. het standaard aantal volwassenen dat geldt bij een boeking en de minimumleeftijd, de standaard aantallen en leeftijdscategorieën van kinderen en baby's, het maximumaantal huisdieren en de boekbare periode (dus welke periode van het jaar je bedrijf open is). Wanneer je op de blauwe titels klikt, klapt dit menu per onderwerp open en vul je de gegevens in. Wanneer alles is ingevuld klik je op de knop opslaan (in het midden). Het is sowieso goed om tijdens het invoeren al eens op te slaan, om eventueel geen wijzigingen te verliezen.

in het

groen

### 5.2 Parkdetails - Objecttypen

Onder *parkdetails – Objecttypen* staan al je <u>verschillende</u> accommodaties/ vermeldingen opgevoerd, die verschillende kenmerken hebben. Zoals standaard of luxe kampeerplaats, vakantiehuis, trekkershut, pipowagen, groepsaccommodatie etc. Oftewel de hoofdcategorie van een camping of accommodatie. De kampeerplaatsen of bijvoorbeeld vakantiehuizen die onder dat objecttype vallen (de objecten) hebben allen dezelfde eigenschappen. Voorbeelden:

- Een camping heeft drie typen kampeerplaatsen: standaard, extra groot en camperplaatsen. Dit zijn alle drie objecttypen met eigen eigenschappen en prijzen.
- Een verhuurder heeft meerdere vakantiehuizen, waarvan drie in de duinen met exact dezelfde eigenschappen en prijzen. Deze vallen dus onder hetzelfde objecttype

| < holiday                                         | /agent |                                        |                        |
|---------------------------------------------------|--------|----------------------------------------|------------------------|
| Beheer                                            | ٩      |                                        |                        |
| Par <del>brietons</del><br>Basisinstellingen park |        | Lenternaheerd                          |                        |
| Objecttypes<br>Objecten                           | )      | Terug naar Parkdetails                 |                        |
| Wisseldagen                                       |        | Objecttype<br>Selecteer een objecttype | *                      |
| Kortingen<br>Artikelen                            |        | Toevoegen                              |                        |
| E-mail                                            | ·      |                                        |                        |
| Synchronisatie                                    |        | ObjectType                             | Facturering level type |

Normaal gesproken staan hier al je objecttypen die vermeld staan bij Vekabo al ingevuld. Mocht je een nieuwe accommodatie willen toevoegen, dan klik je hier op de knop Toevoegen. Let op: de contributie wordt hierop berekend, per extra vermelding betaal je een bedrag van €50 excl BTW (tarief 2021).

| erug naar Parkdetails                                               |     |                 |
|---------------------------------------------------------------------|-----|-----------------|
| /oor het laatst gesynchroniseerd op: 03-06-2021 03:09-26<br>/ype: - |     |                 |
| Objecttype                                                          |     | Beschrijving    |
| Selecteer een objecttype                                            | •   |                 |
| Taal                                                                |     | X 6 B + *       |
| Nederlands                                                          | ~   |                 |
| Actief                                                              |     |                 |
| Synchroniseren                                                      |     |                 |
| Nam                                                                 |     |                 |
| Pipowagen                                                           |     |                 |
| Maximaal aantal narconan                                            |     |                 |
| 4                                                                   |     | Prijsinformatie |
|                                                                     |     |                 |
| ICAI IMPORT URL                                                     |     |                 |
|                                                                     |     |                 |
| Aantal objecten                                                     |     |                 |
|                                                                     |     |                 |
| Gelinkte kenmerken                                                  |     |                 |
| 1 gelinkte kenmerken geselecteerd                                   | · · |                 |
| Wisseldagen                                                         |     |                 |
| 1 wisseldagen geselecteerd                                          | •   | Installingen    |
| Kortingen                                                           |     | A Huiddiaran    |
| 1 kortingen geselecteerd                                            | •   | Maximum         |
|                                                                     |     |                 |

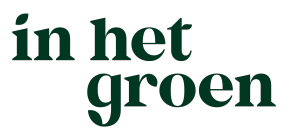

Klik je op een van de objecten dan vind je daar de gegevens over het object. Mocht je een bestaande vermelding willen wijzigen, dan kan dit door Objecttype (bovenaan) te selecteren. bij een nieuwe opvoeren laat je dit op -Selecteer een objecttype- staan en vul je de gegevens in. Wat vind je hier (en kan je aanpassen):

- Naam van het type kampeerplaats (bijv. standaard, extra groot of camperplaats) of de accommodatie (bijv. B&B kamer type A)
- Maximum aantal personen. Het maximaal aantal personen, is het maximum wat mag verblijven voor het betreffende object. Dus voor een bungalow/chalet/stacaravan is dat bijvoorbeeld 6 en gelijk aan het aantal bedden in de accommodatie. Ook voor een kampeerplaats moet er een maximum zijn. Vaak is dit 8 personen, maar het kan bij jouw bedrijf misschien ook 10 of meer zijn. Er moet wel altijd een maximum zijn. Het maximum aantal personen is niet van invloed op de prijsberekening. Althans, de prijs zal niet hoger worden dan X aantal personen. Je kunt bij de prijsberekening instellen hoeveel personen inclusief zijn, en wat de toeslag per extra persoon is. Omdat bij het het objecttype een maximum aantal personen is ingesteld, en bij de prijsberekening bijvoorbeeld inclusief 2 personen, zal voor iedere extra persoon een extra bedrag in rekening gebracht kan worden. Het prijssysteem zal dit dan automatisch uitrekenen.

#### iCal import URL: Koppelen met je reserveringsysteem

Het is mogelijk om je eigen reserveringsysteem (zoals Tommy, Recranet, Stratech, CampingCare, etc.) te koppelen met HolidayAgent Lite. Dit gebeurt via een iCal koppeling. De link kan je vinden in je eigen reserveringsysteem en hier invullen. Hiermee wordt de beschikbaarheid van je objecttypen automatisch ingeladen op de In het Groen website. Je moet hier nog wel het aantal objecten invullen, zoals deze ook in je reserveringsysteem staat (bijvoorbeeld 20 kampeerplekken). Meer informatie hierover vind je in hoofdstuk... Wanneer je de beschikbaarheid niet koppelt via iCal en deze via HolidayMedia Lite zelf gaat invullen, dan dient aantal objecten op 1 te staan. Wanneer je wel 20 invult, moet je ze alle 20 apart gaan invullen (onder objecten, zie

- Gelinkte kenmerken: dit zijn de kenmerken die gelden voor je objecttype
- Wisseldagen. Je kan hier een of meerdere wisseldagen kiezen. <u>Meer informatie over</u> <u>het aanmaken van wisseldagen.</u>
- Kortingen. Je kan hier een of meerdere kortingen kiezen. <u>Meer informatie over het</u> aanmaken van kortingen.

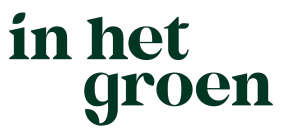

### 5.3 Beschikbaarheid aangeven (objecten)

Onder Parkinstellingen – objecten vul je de beschikbaarheid in, wanneer geen iCal gebruikt wordt. Je hoeft onder *objecten* eigenlijk alleen de beschikbaarheid te beheren, de overige velden zijn elders al ingevuld.

| Objectinstellingen<br>Lentenaheerd<br>Terug naar Parkdetalis                                                                           |   |
|----------------------------------------------------------------------------------------------------|---|
| Opertman<br>Popovagen (1005) -> syncen<br>Object<br>Selecteer een object<br>Fitteren<br>Selecterer een object<br>Ppovvagen (HA01-1005) | • |
|                                                                                                    | * |

Selecteer eerst het objecttype en dan het object waarvoor je de beschikbaarheid wilt invullen. Veelal zal hieronder de keuze zijn uit één object. (of je moet bij aantal objecten onder objecttype op een ander aantal hebben gezet. In dat geval moeten ze allebei apart ingevuld worden.

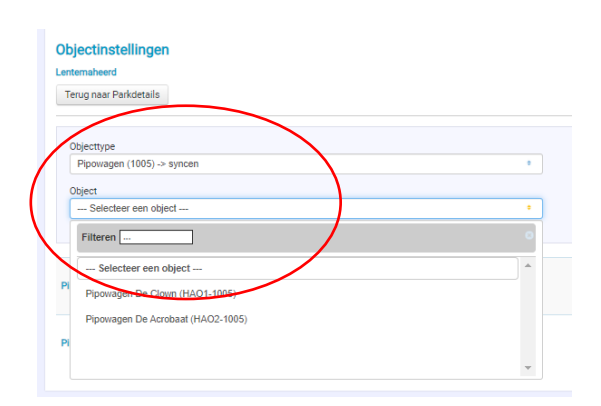

Ga vervolgens naar het tabblad Beschikbaarheid (met een iCal koppeling is dit dus <u>niet</u> nodig)

| -                                             |                               |                  |   |              |
|-----------------------------------------------|-------------------------------|------------------|---|--------------|
| instellingen                                  | Beschikbaarheid               |                  |   |              |
| Koor het la                                   | atst gesynchroniseerd op: 03- | 26-2021 03:09:26 |   |              |
| i)pc.                                         |                               |                  |   |              |
| Objecttype                                    | e                             |                  |   | Beschrijving |
| Pipowag                                       | gen (1005) -> syncen          |                  | ٠ | BI           |
|                                               |                               |                  |   | XG           |
| Object                                        |                               |                  |   |              |
| Object<br>Pipowag                             | gen (HAO1-1005)               |                  | • |              |
| Object<br>Pipowag<br>Taal                     | jen (HAO1-1005)               |                  | ٠ |              |
| Object<br>Pipowag<br>Taal<br>Nederlar         | gen (HAO1-1005)<br>nds        |                  | • |              |
| Object<br>Pipowag<br>Taal<br>Nederlar<br>Naam | gen (HAO1-1005)<br>nds        |                  | • |              |

# in het groen

Vervolgens vul je de beschikbaarheid in.

| rug   | naar  | obje | ecten |      |       |      |       |        |        |      |       |        |        |       |       |       |       |        |      |      |      |      |    |    |    |      |      |      |     |    |   |
|-------|-------|------|-------|------|-------|------|-------|--------|--------|------|-------|--------|--------|-------|-------|-------|-------|--------|------|------|------|------|----|----|----|------|------|------|-----|----|---|
| stell | inger | ۱    | Bes   | chik | baar  | heid |       |        |        |      |       |        |        |       |       |       |       |        |      |      |      |      |    |    |    |      |      |      |     |    |   |
| e be  | schik | baaı | rheid | wor  | dt ae | eimp | ortee | erd va | nuit e | en e | xterr | ne iCa | al. da | aaroi | m kai | n dez | e hie | r niet | aano | зера | st w | orde | n. |    |    |      |      |      |     |    |   |
| 0     |       | iı   | ini 2 | 202  | 1     |      |       |        |        | iu   | ıli 2 | 021    |        |       |       |       | a     | uai    | ustu | s 2( | 021  |      |    |    | s  | epte | emb  | er 2 | 021 |    | 0 |
| Wk    | ma    | di   | wo    | do   | vr    | za   | zo    | Wk     | ma     | di   | wo    | do     | vr     | za    | zo    | Wk    | ma    | di     | wo   | do   | vr   | za   | zo | Wk | ma | di   | wo   | do   | vr  | za | z |
| 22    |       | 1    | 2     | 3    | 4     | 5    | 6     | 26     |        |      |       | 1      | 2      | 3     | 4     | 30    |       |        |      |      |      |      | 1  | 35 |    |      | 1    | 2    | 3   | 4  |   |
| 23    | 7     | 8    | 9     | 10   | 11    | 12   | 13    | 27     | 5      | 6    | 7     | 8      | 9      | 10    | 11    | 31    | 2     | 3      | 4    | 5    | 6    | 7    | 8  | 36 | 6  | 7    | 8    | 9    | 10  | 11 | 1 |
| 24    | 14    | 15   | 16    | 17   | 18    | 19   | 20    | 28     | 12     | 13   | 14    | 15     | 16     | 17    | 18    | 32    | 9     | 10     | 11   | 12   | 13   | 14   | 15 | 37 | 13 | 14   | 15   | 16   | 17  | 18 | 1 |
| 25    | 21    | 22   | 23    | 24   | 25    | 26   | 27    | 29     | 19     | 20   | 21    | 22     | 23     | 24    | 25    | 33    | 16    | 17     | 18   | 19   | 20   | 21   | 22 | 38 | 20 | 21   | 22   | 23   | 24  | 25 | 2 |
| 26    | 28    | 29   | 30    |      |       |      |       | 30     | 26     | 27   | 28    | 29     | 30     | 31    |       | 34    | 23    | 24     | 25   | 26   | 27   | 28   | 29 | 39 | 27 | 28   | 29   | 30   |     |    |   |
|       |       |      |       |      |       |      |       |        |        |      |       | _      | _      | _     |       | 35    | 30    | 31     |      |      |      | _    |    | 40 |    |      |      |      |     |    |   |
|       |       | okt  | obe   | r 20 | 21    |      |       |        | n      | ove  | mbe   | er 2   | 021    | L     |       |       | d     | lece   | mbe  | er 2 | 021  |      |    |    |    | jan  | uari | 20   | 22  |    |   |
| Wk    | ma    | di   | wo    | do   | vr    | za   | zo    | Wk     | ma     | di   | wo    | do     | vr     | za    | zo    | Wk    | ma    | di     | wo   | do   | vr   | za   | zo | Wk | ma | di   | wo   | do   | vr  | za | z |
| 39    |       |      |       |      | 1     | 2    | 3     | 44     | 1      | 2    | 3     | 4      | 5      | 6     | 7     | 48    |       |        | 1    | 2    | 3    | 4    | 5  | 52 |    |      |      |      |     | 1  |   |
| 40    | 4     | 5    | 6     | 7    | 8     | 9    | 10    | 45     | 8      | 9    | 10    | 11     | 12     | 13    | 14    | 49    | 6     | 7      | 8    | 9    | 10   | 11   | 12 | 1  | 3  | 4    | 5    | 6    | 7   | 8  |   |
| 41    | 11    | 12   | 13    | 14   | 15    | 16   | 17    | 46     | 15     | 16   | 17    | 18     | 19     | 20    | 21    | 50    | 13    | 14     | 15   | 16   | 17   | 18   | 19 | 2  | 10 | 11   | 12   | 13   | 14  | 15 | 1 |
| 12    | 18    | 19   | 20    | 21   | 22    | 23   | 24    | 47     | 22     | 23   | 24    | 25     | 26     | 27    | 28    | 51    | 20    | 21     | 22   | 23   | 24   | 25   | 26 | 3  | 17 | 18   | 19   | 20   | 21  | 22 | 2 |
| 13    | 25    | 26   | 27    | 28   | 29    | 30   | 31    | 48     | 29     | 30   |       |        |        |       |       | 52    | 27    | 28     | 29   | 30   | 31   |      |    | 4  | 24 | 25   | 26   | 27   | 28  | 29 | 3 |

### 5.4 Wisseldagen invoeren

Via *Parkdetails – Wisseldagen* ga je instellen op welke dagen in welke periodes bij welke accommodatie bezoekers mogen aankomen. Hier kun je de dag instellen wanneer een bezoeker kan aankomen en vertrekken, maar bijvoorbeeld ook de minimale en maximale verblijfsduur.

| Tanua many Dashelataila           |                         |                                       |  |
|-----------------------------------|-------------------------|---------------------------------------|--|
| Terug naar Parkoetalis            |                         |                                       |  |
| Wisseldag                         | Beschrijving            |                                       |  |
| Nieuwe wisseldag                  | × B / U @               |                                       |  |
| Actief                            | X D B A                 |                                       |  |
| Naam                              | The rate of the last of |                                       |  |
| wisseldag op vrijdag              |                         |                                       |  |
| Gesloten                          |                         |                                       |  |
| Startdatum                        |                         | A selvement de ser                    |  |
| 01-07-2021                        |                         | Aankomstoagen                         |  |
| Finddatum                         |                         | 1 aankomstdagen geselecteerd          |  |
| 01-09-2021                        |                         | · · · · · · · · · · · · · · · · · · · |  |
| Aankomstrianan                    |                         |                                       |  |
| 1 aankomstdagen geselecteerd      |                         | Filteren Check all Uncheck all        |  |
| Vartrakdanan                      |                         |                                       |  |
| 1 vertrekdagen geselecteerd       | •                       | C Maandag                             |  |
| Minimala washiliashuur            |                         | - Maandag                             |  |
| 7 nachten                         | ~                       |                                       |  |
| Maximale verblijfsduur            |                         | Dinsdag                               |  |
| Niet van toepassing               | ~                       |                                       |  |
| Alleen hele weken                 |                         | U Woensdag                            |  |
| Gelinkte objecttypes              |                         |                                       |  |
| Selecteer de gewenste objecttypes | •                       | Donderdag                             |  |
|                                   |                         |                                       |  |
| Opplage                           |                         |                                       |  |

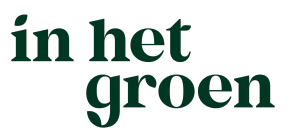

- Je kiest voor '*Nieuwe wisseldag*' om een nieuwe instelling op te slaan of je klikt een bestaande wisseldag aan om deze aan te passen. Het is mogelijk om de wisseldag (tijdelijk) 'aan' of 'uit' te zetten door het vinkje bij *Actief* in- of uit te schakelen.
- Geef de wisseldag een *Naam*. Dat is handig wanneer je verschillende wisseldagen gaat instellen voor bijvoorbeeld verschillende perioden of accommodaties.
- Vul de start- en einddatum in, om de periode te bepalen wanneer deze wisseldag geldt.
- Bij Aankomstdagen en Vertrekdagen vink je de gewenste wisseldagen aan, dit mogen meerdere dagen tegelijk zijn.
- Daaronder vul je de *minimale verblijfsduur* in. (vanaf 1 nacht) en de *maximale verblijfsduur* (1 t/m 21 nachten óf niet van toepassing).
- Ook is het mogelijk om te kiezen voor het boeken van *alleen hele weken*. Vink dit aan wanneer dit van toepassing is.
- Wanneer je meer accommodaties hebt, kies je onderaan de accommodatie waarvoor de instelling geldt.
- Zorg ervoor bij meerdere instellingen, dat deze elkaar niet overlappen.

Wanneer alles is ingevuld klik je op de knop opslaan.

### 5.5 Prijzen invoeren

In HolidayAgent Lite is het mogelijk om per kampeerplaats of per accommodatietype prijzen in te voeren. En dan ook nog eens per periode. Ook kunnen verplichte bijkomende kosten ingevoerd worden. Het is niet mogelijk om optionele kosten (zoals de huur van een babybedje of broodjesservice) toe te voegen. Het zijn dus <u>geen</u> opties welke een gast kan kiezen.

Via **Parkdetails** – **Artikelen** kun je de prijzen aanmaken. Het is mogelijk om meerdere prijsregels aan te maken. In de prijsregels beheer je de prijzen voor meerdere periodes voor het type kampeerplaats.

#### Voorbeelden van artikelen zijn:

- Huur
- Huur
- Extra personen
- Toeristenbelasting
- Reserveringskosten
- Schoonmaakkosten
- Kosten huisdier
- Verplicht linnen.

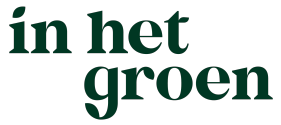

Klik op nieuw artikel om een nieuwe aan te maken of klik een bestaand genoemd artikel aan om deze te wijzigen.

| Tenio                             |                            |  |
|-----------------------------------|----------------------------|--|
| indig                             |                            |  |
| Taal                              | Instellingen               |  |
| Nederlands                        | ×                          |  |
| Interne titel                     | Taal                       |  |
| Huurprijs pipowagen week          | Nederlands                 |  |
| Calialita abiaatturaa             | Interne titel              |  |
| 1 objectlypes                     | Huurprijs pipowagen        |  |
| T objectivpes geselecteerd        | Gelinkte objecttypes       |  |
| Weergave naam                     | 1 objecttypes geselecteerd |  |
| Huurprijs pipowagen               | Filteren                   |  |
| Artikel type                      | Trekkershut 2 - test Bram  |  |
| Huur                              | 🗆 stacaravan Test Anita    |  |
| Huur is inclusief aantal personen | 🗆 stacaravan Test Anita    |  |
| 4                                 |                            |  |
|                                   |                            |  |

- Bij interne titel kun je het artikel een naam geven, die de gasten niet zien.
- De Weergavenaam is de naam van de prijs die gasten op hun scherm zien staan.
- Bij *gelinkte objecttypes* kies je voor welk *object* deze prijs geldt en bij aantal personen kun je invullen voor hoeveel personen deze huurprijs inclusief is.
- Zorg dat er een vinkje bij Actief staat (aan de rechterkant).
- Klik vervolgens op de knop Opslaan.
- Na het opslaan wordt de knop Prijsregel toevoegen zichtbaar. (Het kán zijn dat je na het opslaan terugspringt naar het menu Artikelen, klik dan even op het zojuist opgevoerde artikel, dan kom je terug in dit scherm.)

| No de des de                             |   | Instellinger |
|------------------------------------------|---|--------------|
| Nederlands                               | ~ | Actief       |
| nterne titel                             |   | Inhoud       |
| Huurprijs pipowagen week                 |   | Reschrijvin  |
| Gelinkte objecttypes                     |   | B 7          |
| 1 objecttypes geselecteerd               | • | XG           |
| Neergave naam                            |   |              |
| Huurprijs pipowagen                      |   |              |
| Artikel type                             |   |              |
| Huur                                     | ~ |              |
| Huur is inclusief aantal personen        |   |              |
| 4                                        |   |              |
| Opslaan Verwijderen Prijsregel toevoegen |   |              |
| stanals                                  |   |              |
| negelo                                   |   |              |

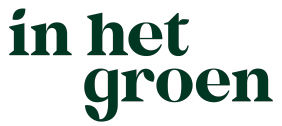

Klik op de knop *Prijsregel* toevoegen om de prijs in te vullen. Je kunt kiezen voor: *Per verblijf, Per periode of Per nacht.* Wanneer de prijs per persoon geldt, zet dan het vinkje erachter.

| Terug              |                    |   |                   |                 |
|--------------------|--------------------|---|-------------------|-----------------|
|                    |                    |   |                   |                 |
|                    |                    |   |                   |                 |
| Prijsregel type    |                    |   | Instellingen      |                 |
| Per verblijf       |                    | ~ | Prijs per persoon |                 |
| Datum geldig vanaf |                    |   |                   |                 |
| 01-06-2021         |                    | Ċ |                   |                 |
| Datum geldig t/m   |                    |   |                   |                 |
| 01-06-2022         | Prijsregel         |   |                   |                 |
| Prije              | Toevoegen          |   |                   |                 |
|                    | Terug              |   |                   |                 |
| 250                | _ <b>\</b>         |   |                   |                 |
| Opslaan            | Prijsregel type    |   |                   | Instellingen    |
|                    | Per verblijf       |   | ~                 | Drije per perse |
|                    | - maak uw selectie |   |                   |                 |
|                    |                    |   |                   |                 |

Wanneer deze is opgeslagen, komt de prijsregel onderin bij het *Artikel* te staan. Bij meerdere prijsregels zie je hier meerdere balken en teksten. Bij overlapping selecteert het systeem de kortste periode! Hieronder bijvoorbeeld in de maand augustus een hoger tarief ingevuld t.o.v. de rest van het jaar, deze periode is korter en wordt dan automatisch berekend over verblijven in augustus.

|                                            | nds                                                                                                    |              |     |     | ~   | Actief                                                                                              |           |       |               |  |
|--------------------------------------------|----------------------------------------------------------------------------------------------------|--------------|-----|-----|-----|----------------------------------------------------------------------------------------------------|-----------|-------|---------------|--|
| Interne tit<br>Huuroriis                   | al<br>s pipowagen week                                                                                                    |              |     |     |     | Inhoud                                                                                              |           |       |               |  |
| e la la la la la la la la la la la la la   |                                                                                                    |              |     |     |     | Beschrijving                                                                                        |           |       |               |  |
| 1 object                                   | bjecttypes<br>types geselecteerd                                                                                                |              |     |     | •   | BIUCOR                                                                                              | * * * * * | Let • | <u>A</u> - 🖾- |  |
|                                            | ()poo <u>3</u> 000000000                                                                                                    |              |     |     |     | 🐰 🔓 👘 🥕 🙆 Broncode                                                                                  |           |       |               |  |
| Huurorii                                   | naam                                                                                                    |              |     |     |     |                                                                                                    |           |       |               |  |
| - root proje                               | , piperiogen                                                                                                    |              |     |     |     |                                                                                                    |           |       |               |  |
| Artikel typ                                | e                                                                                                    |              |     |     |     |                                                                                                    |           |       |               |  |
| Huur in in                                 |                                                                                                    |              |     |     | •   |                                                                                                    |           | _     |               |  |
| Huurisin                                   | shuning another another and                                                                                                    |              |     |     |     |                                                                                                    |           |       |               |  |
| 4                                          | clusief aantal personen                                                                                                    |              |     |     |     |                                                                                                    |           |       |               |  |
| 4                                          | clusief aantal personen                                                                                                    |              |     |     |     |                                                                                                    |           |       |               |  |
| 4<br>Opslaar                               | Clusief aantal personen Verwijderen Prijsregel toew                                                                             | oegen        |     |     |     |                                                                                                    |           | >     |               |  |
| 4<br>Opslaar                               | lusief aantal personen Verwijderen Prijsregel toev                                                                              | oegen        |     |     |     |                                                                                                    |           | >     |               |  |
| 4<br>Opslaat<br>Prijsregels                | Verwijderen     Prijsregel toev                                                                                                 | oegen        |     |     |     |                                                                                                    |           | >     |               |  |
| 4<br>Opslaar<br>Prijsregels                | Verwijderen Prijsregel toev                                                                                                    | oegen        |     |     |     |                                                                                                    |           | >     |               |  |
| 4<br>Opslaar<br>Prijsregels                | Verwijderen Prijsregel toev                                                                                                    | oegen        | ~   |     |     |                                                                                                    |           |       | Mar           |  |
| 4<br>Opslaar<br>Prijsregels<br>Jun<br>2021 | Jusief aantal personen<br>Verwijderen Prijsregel toev<br>Jul Aug                                                                | oegen<br>Sep | Oct | Nov | Dec | Prijstope Per verbijf<br>Drigstrom verbijf                                                          | Mar       | Apr   | May           |  |
| 4<br>Opslaar<br>Prijsregels<br>Jun<br>2021 | Jusié faantal personen<br>Prijsregel toev<br>Juli Aug                                                                           | oegen<br>Sep | Oct | Nov | Dec | Prijstype: Per verbijf<br>01-06-2021 t/m 01-06-2022                                                 | Mar       | Apr   | May           |  |
| 4<br>Opsiaar<br>Prijsregels<br>Jun<br>2021 | Verwijderen Prijsregel toev                                                                                                    | oegen<br>Sep | Oct | Nov | Dec | <ul> <li>Prijstppe Per verbijf<br/>01-06-2021 t/m 01-06-2022</li> <li>ma t/m zo: € 250</li> </ul>   | Mar       | Apr   | Мау           |  |
| 4<br>Opsiaar<br>Prijsregels                | Verwijderen Prijsregel toev                                                                                                    | Sep          | Oet | Nov | Dec | Prijstype: Per verbijf<br>01-06-2021 t/m 01-06-2022<br>ma t/m zo: € 250                             | Mar       | Agr   | Мау           |  |
| 4<br>Opslaat<br>Prijsregels                | Verwijderen Prijsregel toev Juli Aug                                                                                            | Sep          | Oct | Νον | Dec | Prijstype: Per verbijf<br>01-06-0021 t/m 01-06-0022<br>ma t/m zo: € 250                             | Mar       | Apr   | Мау           |  |
| 4<br>Opslaat<br>Prijsregels<br>Jun<br>2021 | Verwijderen Prijsregel toev Uui Aug Uui Aug 21 t/m 01-06-2022, Per verblijf € 250                                               | Sep          | Oct | Nov | Dec | Prijstpe: Per vetbijf<br>01-06-2021 t/m 01-06-2022<br>ma t/m zo: € 250                              | Mar       | Aer   | Мау           |  |
| 4<br>Opsiaat<br>Prijsregels<br>Jun<br>2021 | Jusief aantal personen       Verwijderen       Prijsregel toev       Jul       Aug       21 t/m 01-06-2022, Per verblijf. € 250 | Sep          | Oct | Nov | Dec | <ul> <li>Prijstppe: Per verblijf<br/>01-06-2021 t/m 01-06-2022</li> <li>ma t/m zo: € 250</li> </ul> | Mar       | Ar    | May           |  |
| 4<br>Opslaat<br>Prijsregels<br>Jun<br>2021 | Verwijderen     Prijsregel toev       Jul     Aug       21 t/m 01-06-2022, Per verblijf. € 250                                  | Sep          | Oct | Nov | Dec | Prijstype: Per verbijf<br>01-de-2021 t/m 01-de-2022<br>ma t/m zo: € 250                             | Mar       | Apr   | May           |  |

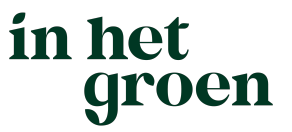

### 5.6 Kortingen

Het kan zijn dat je een tijdelijke korting wil aanbieden. Bijvoorbeeld tijdens rustige periodes of ten tijde van een evenement of actie. Dit kan via het menu *Parkdetails – Kortingen*.

• Je kiest voor '*Nieuwe korting*' om een nieuwe korting aan te maken of je klikt op een bestaande korting om deze aan te passen.

| Terug naar Parkdetails            |                  |
|-----------------------------------|------------------|
| Korting                           | Beschriving      |
| Nieuwe korting                    |                  |
| Taal                              |                  |
| Nederlands                        |                  |
| Actief                            |                  |
| Actief vanaf                      |                  |
| 01-06-2021                        |                  |
| Actief tot                        |                  |
| 01-08-2021                        |                  |
|                                   |                  |
| Naam                              |                  |
| Septemberkoning                   |                  |
| Type korting                      |                  |
| Standaard korting                 | ▼                |
| Geldig vanaf                      |                  |
| 01-09-2021                        |                  |
| Geldig tot                        | 2010             |
| 01-10-2021                        | 94%              |
| Kortingspercentage                | 95%              |
| 10%                               | 96%              |
| Minimale verblijfsduur            | 97%              |
| 1 nachten                         | ¥ 98%            |
| Maximale verblijfsduur            | 00%              |
| Niet van toepassing               | × 100%           |
| Periode                           | 100%             |
| Selecteer de gewenste periodes    | • 5 = 4 (20%)    |
| Gelinkte objecttypes              | 14 = 10 (28,57%) |
| Selecteer de gewenste objecttypes | , 7 = 6 (14,28%) |
|                                   | 14 = 11 (21,42%) |
| Opslaan                           | 21 - 14(33,33%)  |

- Het is mogelijk om de korting (tijdelijk) 'aan' of 'uit' te zetten door het vinkje bij Actief in- of uit te schakelen.
- Bij Actief vanaf/ tot vul je in wanneer de korting mag worden gegeven. Daaronder kun je de betreffende korting een Naam geven.
- Bij *Geldig vanaf/ tot* vul je de data van de boekingsperiode wanneer de korting van toepassing is.
- Voorbeeld o.b.v. bovenstaande: Wanneer men tussen 01-06-2021 en 01-08-2021 boekt voor een periode in september 2021 krijgt men 10% korting.
- Het beschikbare *Kortingspercentage* loopt van 1% tot 100% of kies voor de varianten 5=4, 14=10, 7=6, 14=11 en 21=14.
- Ook kun je aangeven bij welke *verblijfsduur* de korting geldig is en tot slot voor welke accommodatie deze geldt.
- Wanneer alles is ingevuld klik je op de knop opslaan.

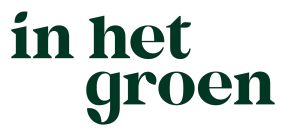

# 6 Intranet In het Groen

Naast de mogelijkheid om de gegevens over je bedrijf, camping en/of accommodaties aan te passen biedt het intranet (omgeving In het Groen voor Vekabo leden) nog diverse andere onderdelen.

Log in op het intranet via de website <u>https://www.inhetgroen.nl/</u> (rechtsboven) of via het intranet <u>https://leden.inhetgroen.nl/</u>

| lome          | Home                                                                                                    |                                                                                                    |
|---------------|----------------------------------------------------------------------------------------------------|----------------------------------------------------------------------------------------------------|
| ocumenten     | Mijn Vekabo                                                                                                    |                                                                                                    |
| ontect        | Lorem ipsum dolor sit amet, consectetur adipiscing elit. Sed varius tincidunt magna                                                                                                    | a sit amet pharetra. Quisque feugiat sapien ut enim rutrum pharetra.                                                                                                    |
| andielding    | Morbi tristique neque sed tellus consequat, nec laoreet mi elementum. Nullam elementa o portugas pelleptersona ex                                                                                                    | mentum nunc eget massa mollis feuglat. Duis leo nisi, dictum sit amet                                                                                                    |
| dverteren     | ante ac, poscere penentesque ex.                                                                                                    |                                                                                                    |
| genda         | Lorem Ipsum dolor sit amet, consectetur adipiscing elit. Curabitur sed tempor mag<br>sagittis urna, eu ultricies est venenatis eu. Integer semper scelerisque varius. Vivan                                                                                                    | tha. Integer pharetra moncus neque eu semper. Pellentesque auctor<br>nus a nisl a aurue euismod varius sit amet sit amet lectus.                                                                               |
| lieuwsbrieven | right and a second and a second a secon |                                                                                                    |
| min           | Documenten                                                                                                    | Contact                                                                                                    |
| agina beheer  | Lorem ipsum dolor sit amet, consectetur adipiscing                                                                                                    | Lorem ipsum                                                                                                    |
| eden beheer   | rhoncus neque eu semper. Pellentesque auctor                                                                                                    | Car Thear Coreact                                                                                                    |
|               | sagittis uma, eu ultricies est venenatis eu. Integer<br>semper scelerisque varius. Vivamus a nisl a augue<br>euismod varius sit amet sit amet loctus.                                                                                                    | Nieuwsbrieven<br>Lorem ipsum dolor sit amet, consectetur adipiscing                                                                                                    |
|               | Ga naar Documenten                                                                                                    | elit. Curabitur sed tempor magna. Integer pharetra<br>rhoncus neque eu semper. Pellentesque auctor                                                                                                    |
|               | Ga naar Documenten Handleidingen                                                                                                    | elit. Curabitur sed tempor magna. Integer pharetra<br>rhoncus neque eu sempor. Pellentesque auctor<br>sagittis uma, eu ultricise set venenais eu. Integer<br>semper scelerisque varius. Vivamus a nisl a augue |

Op het intranet zijn allerlei zaken te vinden, zoals:

• Handige documenten

Zoals leveringsvoorwaarden, informatie over de AVG, de In het Groen huisstijl, tips voor fotografie, etc. etc.

• Contactgegevens

Van het verenigingsbureau en het bestuur van Vekabo,

• Webshop

Met diverse promotiemiddelen van In het Groen, zowel gratis als betaald.

• Relevante leveranciers

Een overzicht van bedrijven die bij Vekabo adverteren en relevante diensten en producten bieden voor eigenaren van campings en/of accommodaties.

• Handleiding In het Groen

Naast een vaste handleiding komen hier binnenkort ook video's met uitleg over je eigen omgeving op In het Groen en HolidayAgent Lite.

- Informatie over adverteren Om meer aandacht te krijgen op de In het Groen website en in de nieuwsbrief
- Agenda

Met toeristische beurzen, netwerkbijeenkomsten, etc.

• Alle nieuwsbrieven

Een overzicht met de laatste leden-nieuwsbrieven en gasten-nieuwsbrieven

Mocht je vragen hebben over de In het Groen website, stuur dan een e-mail naar <u>helpdesk@inhetgroen.nl</u> of neem contact op met het secretariaat via +31 (0)6-57183264.